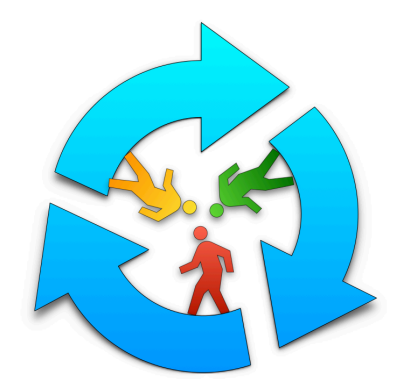

# BarterMachine Getting Started Tutorial

Steps:

- 1. Install Metamask and create wallet
- 2. Create Metamask accounts for users
- 3. Get free test ethers and ERC20 tokens from faucets
- 4. Make deposit and create BarterMachine accounts
- 5. Enter orders (bids)
- 6. Submit solution and receive reward
- 7. Miscellaneous Topics: Deposit/withdraw ENS, ERC721, Circular Economy

Can Özturan, Dept. of Computer Eng. Bogazici University.

# BarterMachine highlights ...

- BarterMachine is a distributed exchange (DEX). It runs on Ethereum blockchains and needs no central server.
- The most general many-to-many bid pattern is supported (current exchanges only provide pair trading).
- It is completely autonomous and is designed to be used by crowds. It's not controlled by anyone.
- Bartering solutions (exchange cycles/circulations/hypercycles/hypercirculations) can be submitted by anyone. The excess tokens resulting from the exchange are fully granted to the solution provider as a reward. This provides incentive mechanism for submitting solutions.
- Currently, it can be used to barter Ether, ERC20, ERC721 tokens and ENS names (Ropsten .eth domain only).
- BarterMachine is Circular Economy friendly as it can allow you to trade used products represented by tokens.

# Disclaimer

- Currently, BarterMachine is made available ONLY on Ropsten Ethereum test network for testing purposes. Do not deposit anything that may be valuable to you into BarterMachine.
- It is provided "as is" as part of an academic research work. Use it at your own risk.

# Install Metamask and create wallet

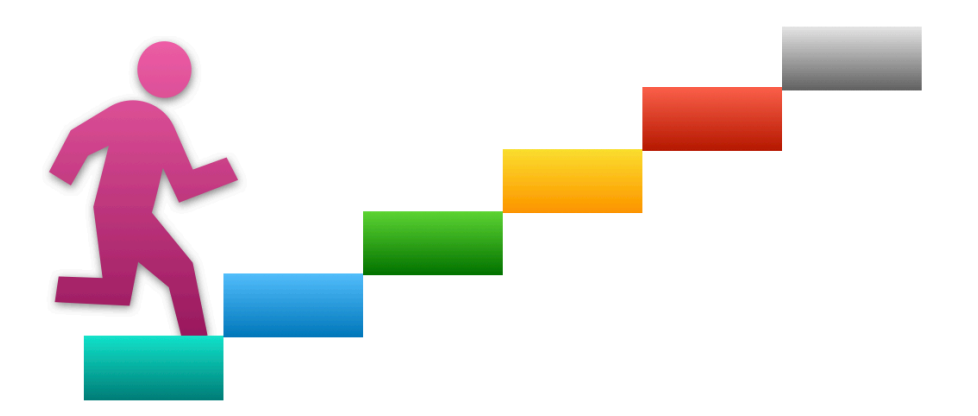

# 1. Visit <a href="https://metamask.io/">https://metamask.io/</a>

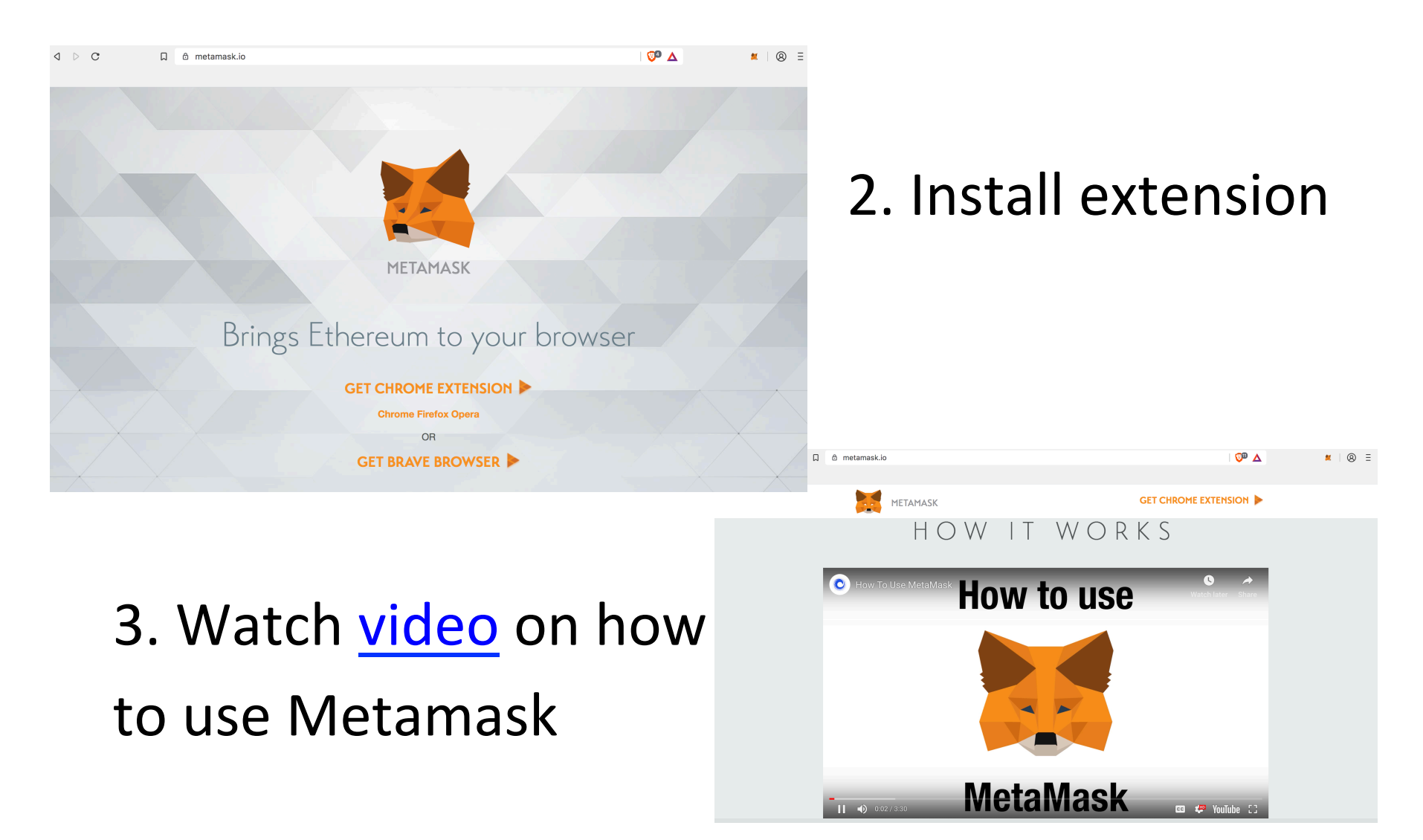

# Create accounts for John, Kathy, Bob and Alice

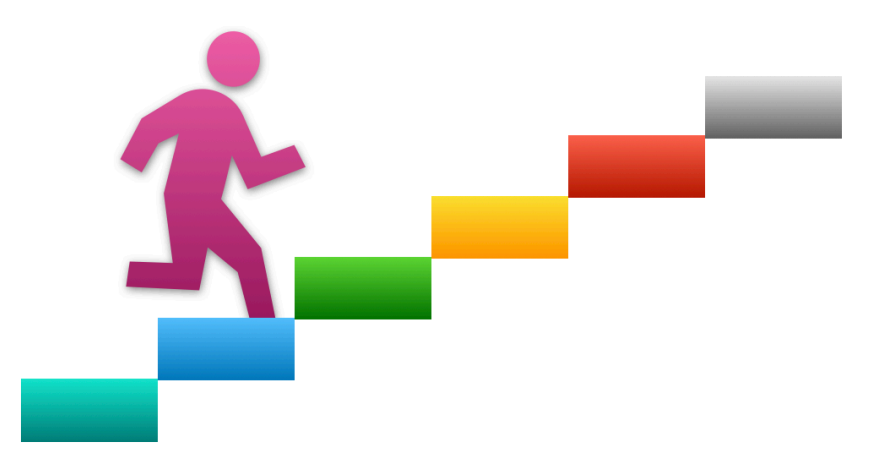

Create Ethereum accounts for John, Kathy, Bob and Alice. (Please note that normally these users will have their own separate Metamask accounts on their own computers and create their Ethereum accounts on their own Metamask. But for this tutorial, for convenience, we create them under the same Metamask account.)

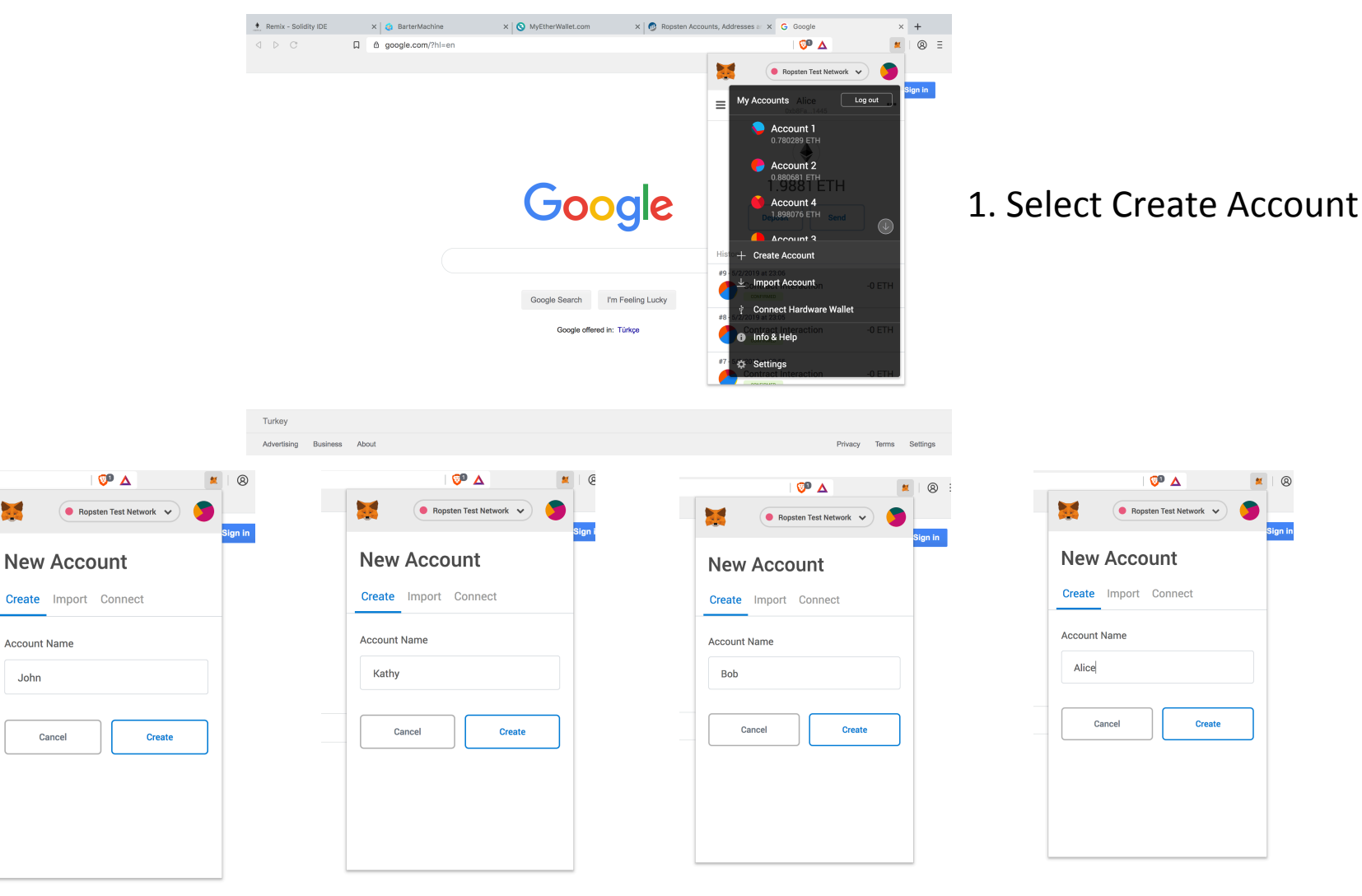

# Get free test ethers and tokens from faucets

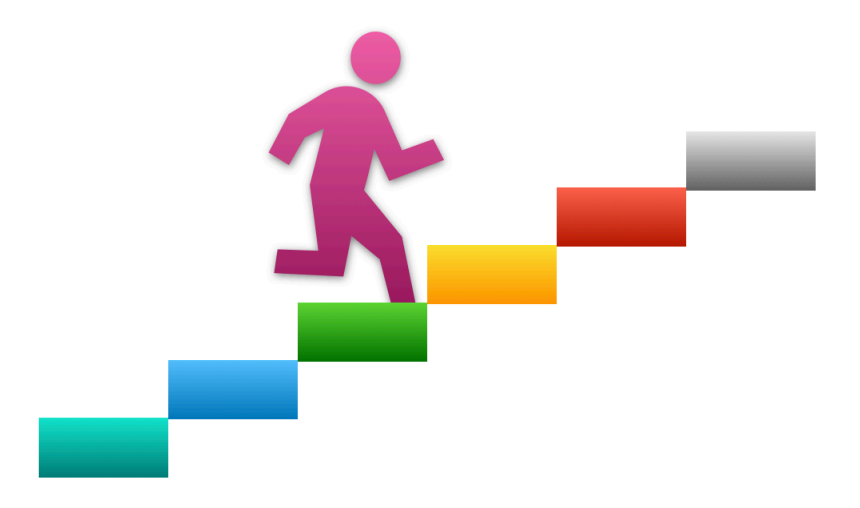

• For each person, **you should first get free** ether for the Ropsten network by visiting https://faucet.metamask.io/

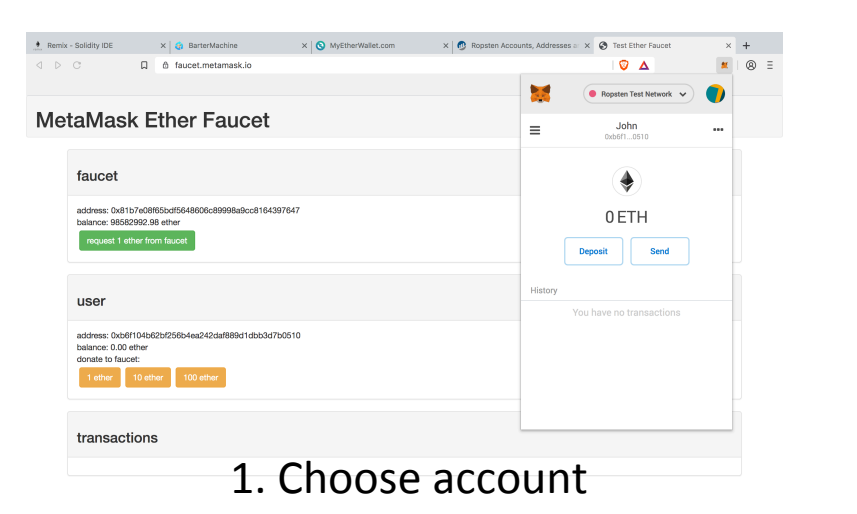

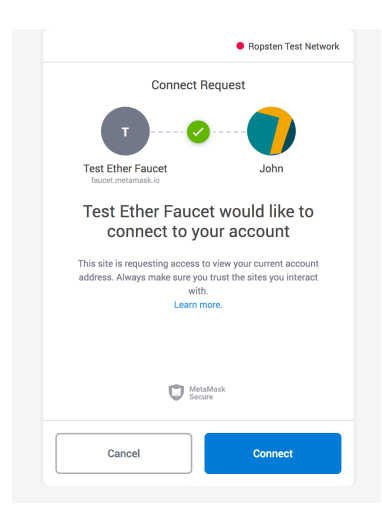

2. If asked, connect account

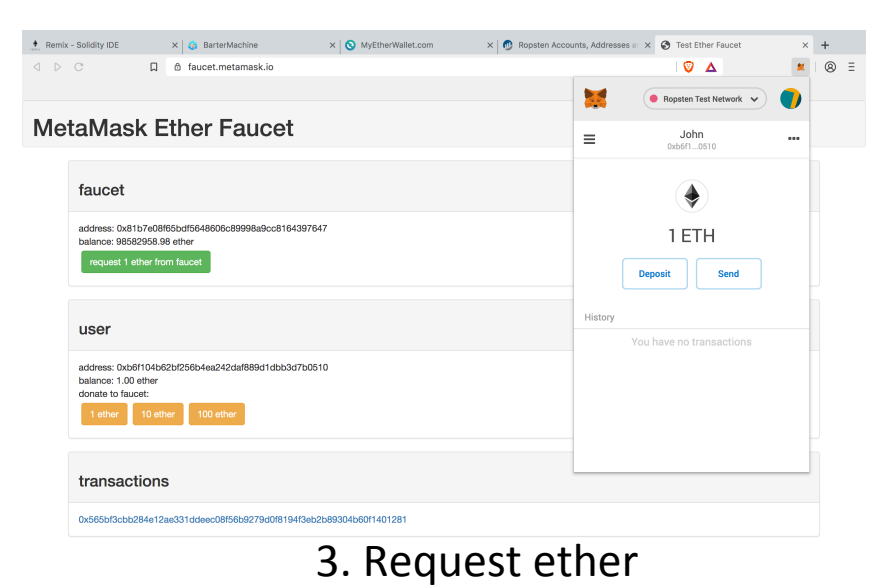

For each person, you should get free ERC20 tokens on the Ropsten ۲ network by visiting

https://bartermachine.github.io/bartermachine/ropsten/

| 🕈 Remix - Solidity IDE 🛛 🗙 🤤 | BarterMachine × G           | MyEtherWallet | .com 🛛 🗙 👩 Ropsten Accounts, Addr | × S Test Ether Faucet     | × New Tab              | × +                |
|------------------------------|-----------------------------|---------------|-----------------------------------|---------------------------|------------------------|--------------------|
| d ⊳ C □                      | ≜ bartermachine.github.io/b | artermachine/ | ropsten/                          |                           | Ο Δ                    | ۵ 🙎                |
| BarterMachine                |                             |               |                                   |                           |                        |                    |
| "Defier of the Money"        |                             |               |                                   |                           |                        | Help               |
|                              | A transaction is sub        | nitted to blo | ckchain when you request ether/   | tokens. It takes some tir | me for the transaction | on to settle.      |
| ddress: 0xb6f10510           | Therefore, reload th        | s page from   | the faucet menu after some time   | to see updated balance    | es. A, B, C,, Z are    | test tokens on the |
| o account ! Make a deposit   | Ropsten Network.            |               |                                   |                           |                        |                    |
| Faucet -                     | BarterMachine               |               |                                   | Bartermachine Con         | tract Addre            | es Ether/Token     |
| Get ERC20 Test Tokens        | Token No.                   | Symbol        | Get free ether/ERC20 tokens       | Ether/Token Balar         | nce Con                | tract Balance      |
| Granh                        |                             |               |                                   | 0.0000                    |                        | 4 0 0 0 0          |
| oraph                        | 1                           | ETH           | Visit                             | 0.0000                    |                        | 1.0000             |
| Deposit -                    |                             |               | https://iaucet.metamask.io/       |                           |                        |                    |
| Withdraw -                   | 2                           | А             | Get five A tokens                 |                           |                        |                    |
|                              |                             |               |                                   |                           |                        |                    |
| Transfer                     | 3                           | в             | Get five B tokens                 |                           |                        |                    |
| Orders (Bids) -              |                             |               |                                   |                           |                        |                    |
| Get Info -                   | 4                           | С             | Get five C tokens                 |                           |                        |                    |
|                              | _                           |               |                                   |                           |                        |                    |
| Solution -                   | 5                           | D             | Get five D tokens                 |                           |                        |                    |
|                              |                             |               |                                   |                           |                        |                    |
|                              | 6                           | E             | Get five E tokens                 |                           |                        |                    |
|                              |                             |               |                                   |                           |                        |                    |
|                              | 7                           | F             | Get five E tokens                 |                           |                        |                    |

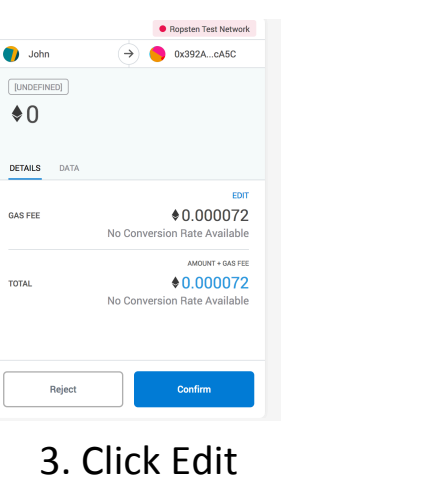

A Decestor Test Maturale

| Slow<br>~16 min 36 sec<br>0.000072301 ETH                                | Average<br>~36 sec<br>0.000260284 ETH            | Fast<br>~30 sec<br>0.00072301 ETH                                            |
|--------------------------------------------------------------------------|--------------------------------------------------|------------------------------------------------------------------------------|
| * Accelerating a trans-<br>chances of getting pro<br>always guaranteed.  | action by using a high<br>ocessed by the networ  | er gas price increases i<br>k faster, but it is not                          |
| * Accelerating a trans:<br>chances of getting pro<br>always guaranteed.  | action by using a high<br>pocessed by the networ | er gas price increases i<br>k faster, but it is not                          |
| * Accelerating a trans-<br>chances of getting pro-<br>always guaranteed. | action by using a high<br>ocessed by the networ  | er gas price increases i<br>k faster, but it is not<br>0 ETH<br>0 000723 ETH |

1. Choose Faucet => Get Free FRC20 Tokens

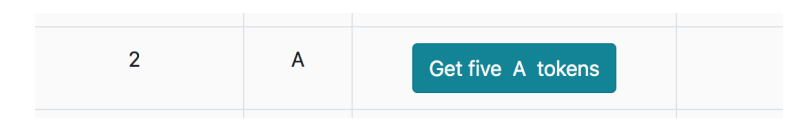

2. Click on Get five A tokens

|              | <ul> <li>Hopsten rest wetwork</li> </ul>   |                             |        |                                      |                                               |                                         |  |
|--------------|--------------------------------------------|-----------------------------|--------|--------------------------------------|-----------------------------------------------|-----------------------------------------|--|
| 🌔 John       | → Ox392AcA5C                               |                             |        |                                      |                                               |                                         |  |
|              |                                            | BarterMachine<br>Token No.  | Symbol | Get free ether/ERC20 tokens          | Bartermachine Contract<br>Ether/Token Balance | Address Ether/Token<br>Contract Balance |  |
| DETAILS DATA |                                            | 1                           | ЕТН    | Visit<br>https://faucet.metamask.io/ | 0.0000                                        | 0.9995                                  |  |
|              |                                            | 2                           | A      | Get five A tokens                    |                                               | 5                                       |  |
| GAS FEE      | AS FEE                                     | 6. Click Faucet => Get Free |        |                                      |                                               |                                         |  |
| TOTAL        | • 0.000072<br>No Conversion Rate Available | ERC                         | 20     | Tokens                               | again to                                      | see the                                 |  |
|              |                                            |                             |        |                                      |                                               |                                         |  |

updated balances

#### 5. Click Confirm and wait for transaction confirmation

Confirm

Reject

# Make deposit and create account at BarterMachine

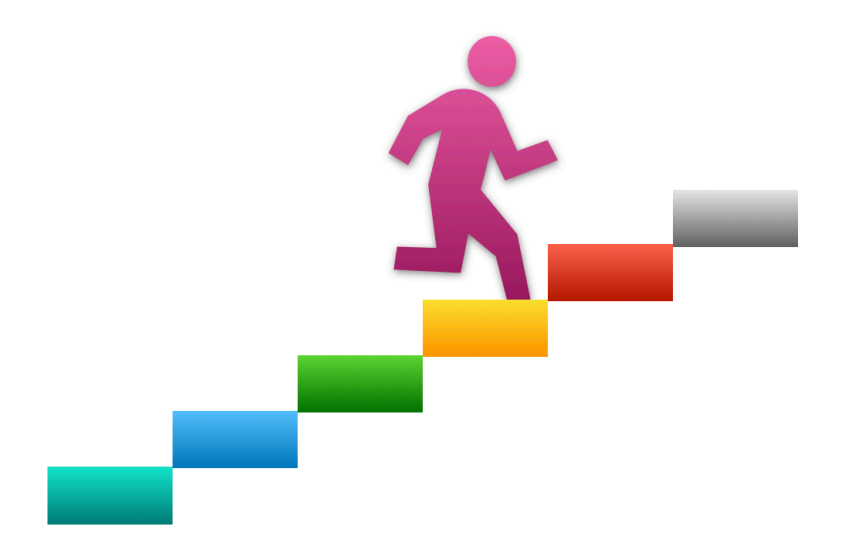

- One BarterMachine account can be associated with a single Ethereum Address and vice versa. In order to create a BarterMachine account, you have to deposit either Ether, ERC20 or ERC721 or ENS name.
- The first deposit made from the account automatically creates the BarterMachine account.
- An account is identified by a positive number.
- When you make a deposit, please make a note of the token number of what you deposited. In order to save on Ethereum gas (transaction) costs, BarterMachine stores minimal information. Account token balances and bids are stored, but the <u>list</u> of tokens of an account is not stored. It is your responsibility to store/track this information yourself (perhaps by writing it on paper, or in a file or by using some wallet tool at the client side).
- Get Info => Info Dashboard => My Last Deposit gives you the last token number (a <u>positive</u> number) deposited by you. Record this number.

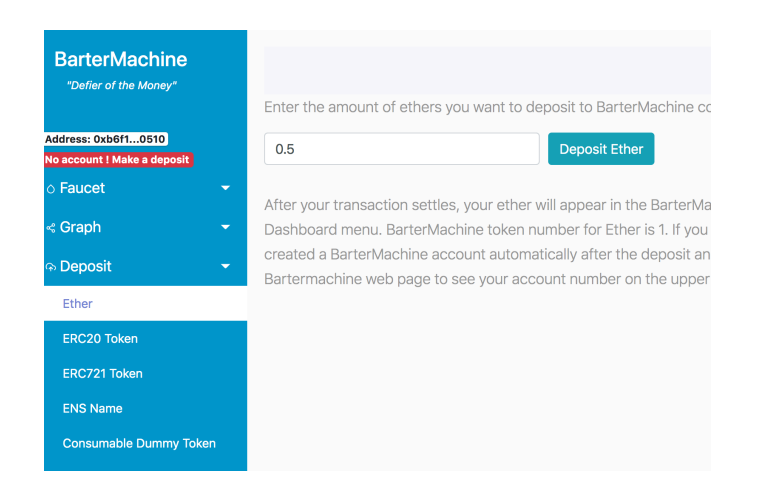

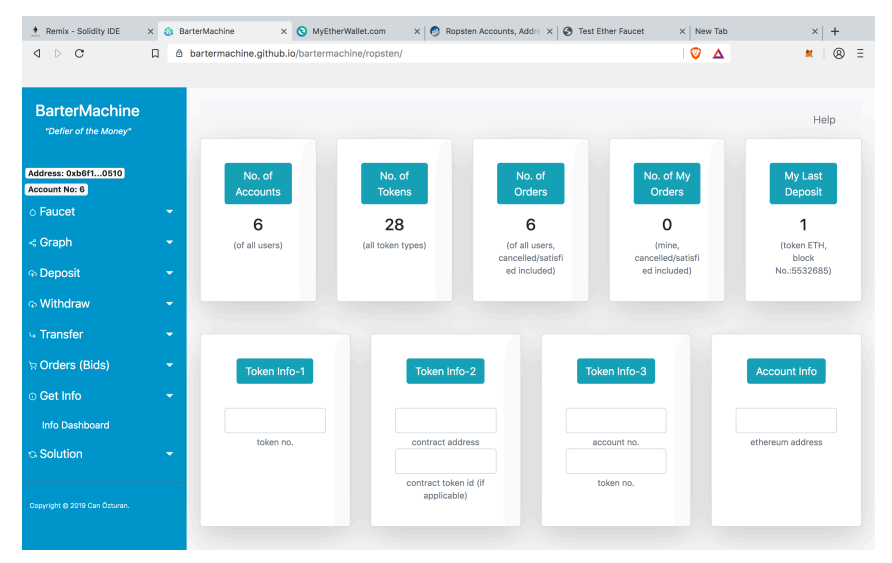

- Deposit Ether from Deposit => Ether menu, submit transaction on Metamask and wait for confirmation.
- Click Get Info => Info Dashboard => My Last Deposit (If you do not see you account number, reload the web page until you see it).

#### Depositing tokens •

| BarterMachine<br>Token No. | Symbol | Get free ether/ERC20 tokens          | Bartermachine Contract<br>Ether/Token Balance | Address Ether/Token<br>Contract Balance |
|----------------------------|--------|--------------------------------------|-----------------------------------------------|-----------------------------------------|
| 1                          | ETH    | Visit<br>https://faucet.metamask.io/ | 0.8000                                        | 0.1971                                  |
| 2                          | A      | Get five A tokens                    |                                               | 5                                       |

| BarterMachine                        | Help                                                                                                    |
|--------------------------------------|----------------------------------------------------------------------------------------------------|
|                                      | To deposit your ERC20 fungible tokens, first, you should approve token transfer in the token contract. A transaction will be                                                  |
| Address: 0xb6f10510<br>Account No: 6 | submitted for approval through the Metamask. Wait for the transaction to settle in the blockchain (you will get Metamask transaction completed notification).                 |
| ○ Faucet                             | Token Contract Address* 0x392a12bc0113fb1f298a0bafaf6a18f1039dca5c 3 Approve                                                                                                  |
| ⊲ Graph 🚽                            |                                                                                                    |
| ⇔ Deposit 🗸 👻                        | Second, perform deposit to the Bartermachine contract. Again, wait for the transaction to settle in the blockchain (you will ge Metamask transaction completed notification). |
| Ether                                |                                                                                                    |
| ERC20 Token                          | loken Contract Address Ux392a12bc0113tb11298aubaraf6a18f1039dca5c token quantity Deposit                                                                                      |

#### 1. John's balance (before)

#### 2. Approve 3 A tokens transfer to BarterMachine

| BarterMachine          | нер                                                                                                    |
|------------------------|----------------------------------------------------------------------------------------------------|
|                        | To deposit your ERC20 fungible tokens, first, you should approve token transfer in the token contract. A transaction will be                                                     |
| Address: 0xb6f10510    | submitted for approval through the Metamask. Wait for the transaction to settle in the blockchain (you will get Metamask                                                         |
| Account No: 6          | transaction completed notification).                                                                                                    |
| ○ Faucet               | Token Contract Address Ox392a12bc0113fb1f298a0bafaf6a18f1039dca5c 3 Approve                                                                                                    |
| ⊰ Graph ·              |                                                                                                    |
| n Deposit              | Second, perform deposit to the Bartermachine contract. Again, wait for the transaction to settle in the blockchain (you will ge<br>Metamask transaction completed notification). |
| Ether                  |                                                                                                    |
| ERC20 Token            | loken Contract Address* Ux392a12bc0113fb1f298a0batafba18f1039dca5c 3 Deposit                                                                                                    |
| ERC721 Token           | Afterwards, your token(s) will appear in the BarterMachine contract and can be queried using Get Info => Info Dashboard me                                                       |
| ENS Name               | If you did not deposit any token or ether before, you will be created a BarterMachine account automatically after the deposit                                                    |
|                        | and assigned an account number. A token contract is uniquely identified by the token contract address or the BarterMachine                                                       |
| Consumable Dummy Token | assigned token number. Token symbols are not stored in BarterMachine, since the same symbol may be used by multiple tok                                                          |
| lo Withdraw            | contracts. If someone has already deposited token from a token contract into BarterMachine, the same token number will be                                                        |
|                        | used. Otherwise, a new token number will be generated.                                                                                                    |

#### 3. Deposit 3 A tokens into BarterMachine

| BarterMachine<br>Token No. | Symbol | Get free ether/ERC20 tokens          | Bartermachine Contract<br>Ether/Token Balance | Address Ether/Token<br>Contract Balance |
|----------------------------|--------|--------------------------------------|-----------------------------------------------|-----------------------------------------|
| 1                          | ETH    | Visit<br>https://faucet.metamask.io/ | 0.8000                                        | 0.1963                                  |
| 2                          | A      | Get five A tokens                    | 3                                             | 2                                       |

#### 4 John's balance (after)

# Enter orders (bids)

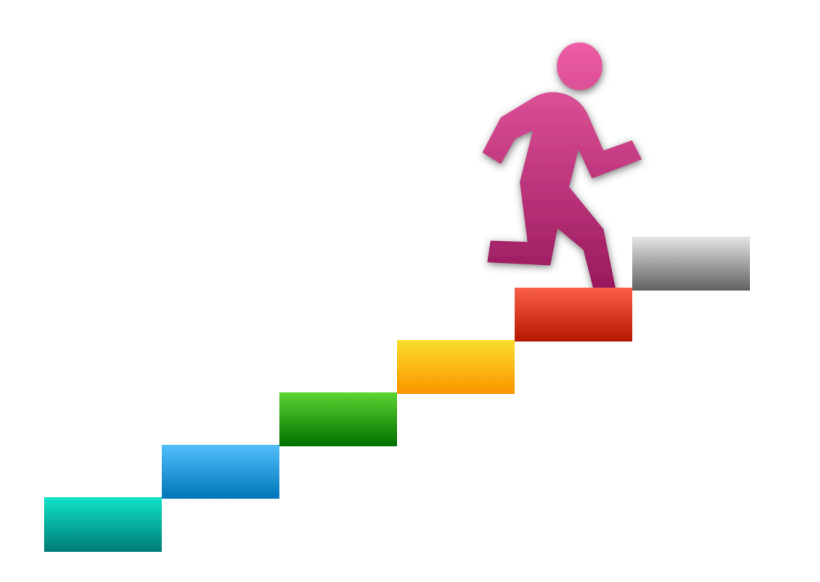

• We will assume the following balances in BarterMachine :

#### John:

- owns 0.8 Ether

- owns 3 A tokens

bids A(3) + ETH(0.5) => B(1) ETH(0.5) => C(1)

#### Bob:

owns 4 C tokens

Bids C(1) => A(1) + ETH(0.3)

```
Kathy:

- owns 3 B tokens

bids

B(1) \Rightarrow A(1) + C(1)
```

Alice:

- owns 1 D token
- will not submit bids.
- will submit a solution.

# John

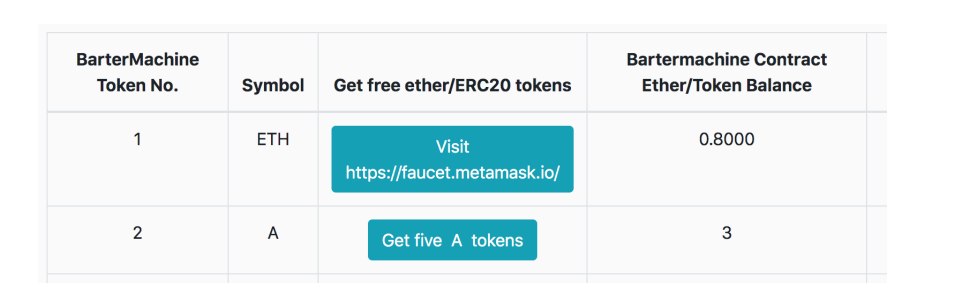

1. John's balance

BarterMachine "Defier of the Money" A(3) + ETH(0.5) Address: 0xb6f1...0510 Account No: 6 ○ Faucet B(1)| Get B(1)| Get

#### 2. John enter bid

| BarterMachine                        |          |     |             |
|--------------------------------------|----------|-----|-------------|
|                                      | ETH(0.5) |     | Enter Order |
| Address: 0xb6f10510<br>Account No: 6 | Give     | Get |             |
| o Faucet                             |          |     |             |

#### 3. John enters bid

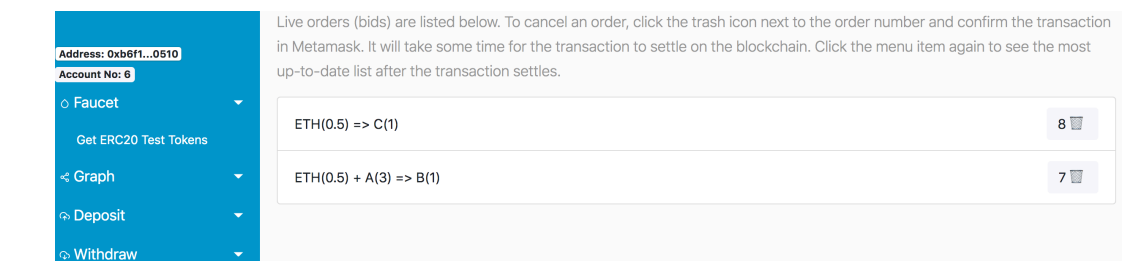

#### 4. John list bids

# Kathy

| BarterMachine<br>Token No. | Symbol | Get free ether/ERC20 tokens          | Bartermachine Contract<br>Ether/Token Balance |
|----------------------------|--------|--------------------------------------|-----------------------------------------------|
| 1                          | ETH    | Visit<br>https://faucet.metamask.io/ | 0.0000                                        |
| 2                          | A      | Get five A tokens                    |                                               |
| 3                          | В      | Get five B tokens                    | 3                                             |

#### 1. Kathy's balance

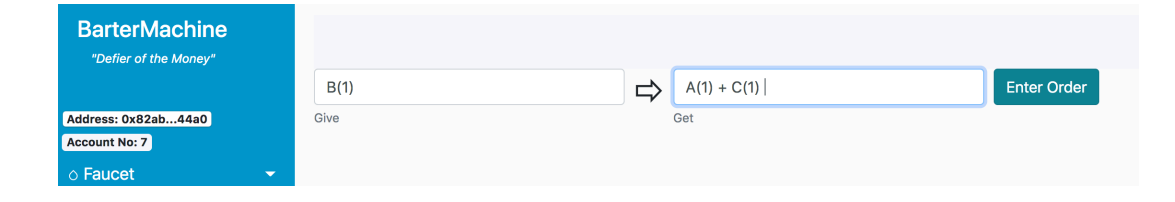

#### 2. Kathy enters bid

| Address: 0x82ab44a0 |  |
|---------------------|--|
| Account No: 7       |  |
| o Faucet            |  |
|                     |  |

Live orders (bids) are listed below. To cancel an order, click the trash icon next to the order number and confirm the transaction in Metamask. It will take some time for the transaction to settle on the blockchain. Click the menu item again to see the most up-to-date list after the transaction settles.  $B(1) \Rightarrow A(1) + C(1)$ 

#### 3. Kathy lists bids

### Bob

| BarterMachine<br>Token No. | Symbol | Get free ether/ERC20 tokens          | Bartermachine Contract<br>Ether/Token Balance |
|----------------------------|--------|--------------------------------------|-----------------------------------------------|
| 1                          | ETH    | Visit<br>https://faucet.metamask.io/ | 0.0000                                        |
| 2                          | А      | Get five A tokens                    |                                               |
| 3                          | В      | Get five B tokens                    |                                               |
| 4                          | С      | Get five C tokens                    | 4                                             |

#### 1. Bob's balance

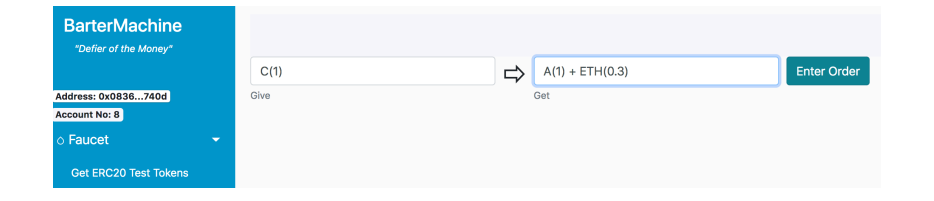

#### 2. Bob enters bid

| Address: 0x0836740d   |  |
|-----------------------|--|
| Account No: 8         |  |
| ○ Faucet              |  |
| Get ERC20 Test Tokens |  |
| « Graph               |  |

| up-to-date list after the transaction settles.                                                                                     |   |
|----------------------------------------------------------------------------------------------------|---|
| in Metamask. It will take some time for the transaction to settle on the blockchain. Click the menu item again to see the most     |   |
| Live orders (bids) are listed below. To cancel an order, click the trash icon next to the order number and confirm the transaction | n |

#### 3. Bob lists bids

# Bid Graph (1)

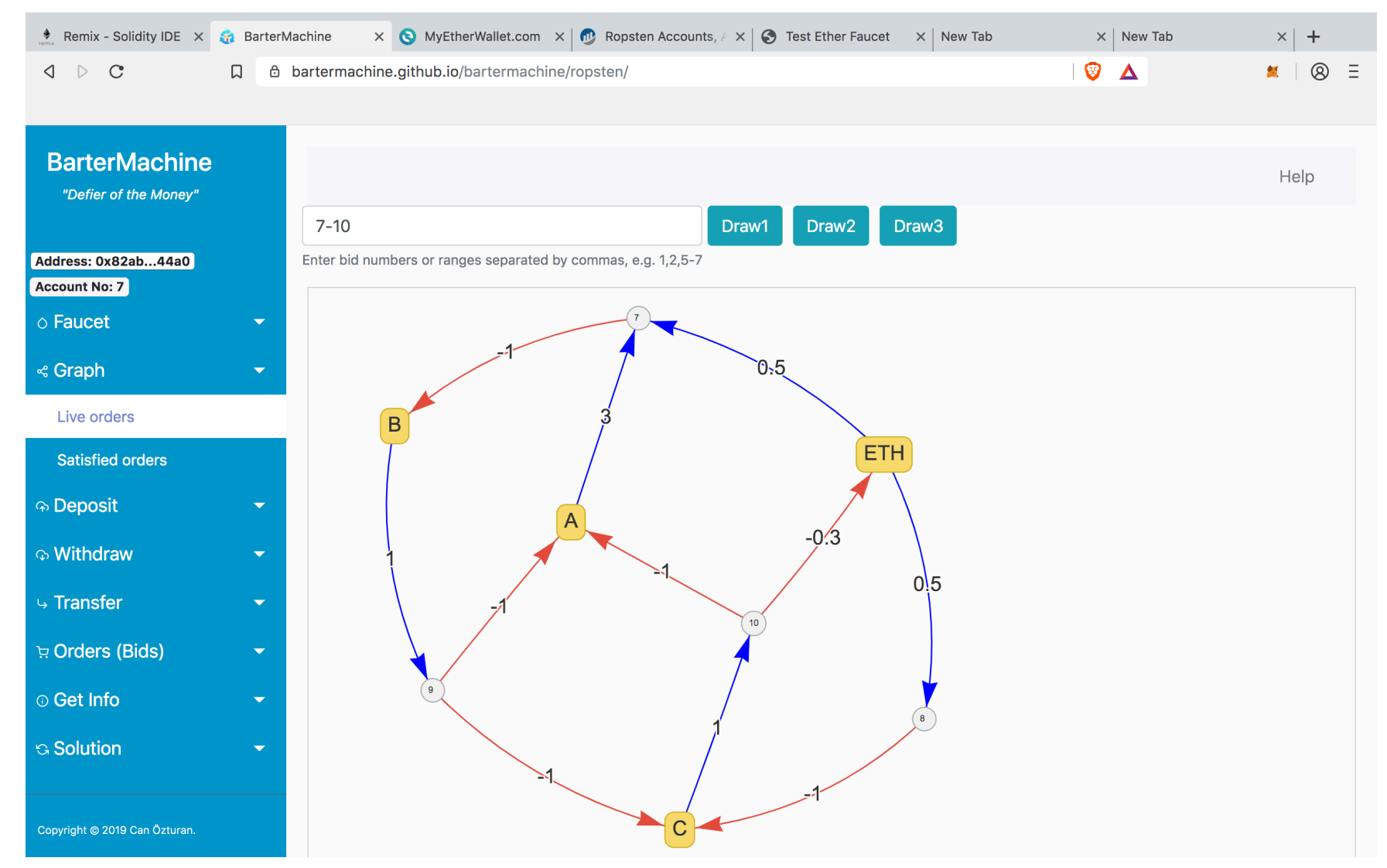

# Bid Graph (2)

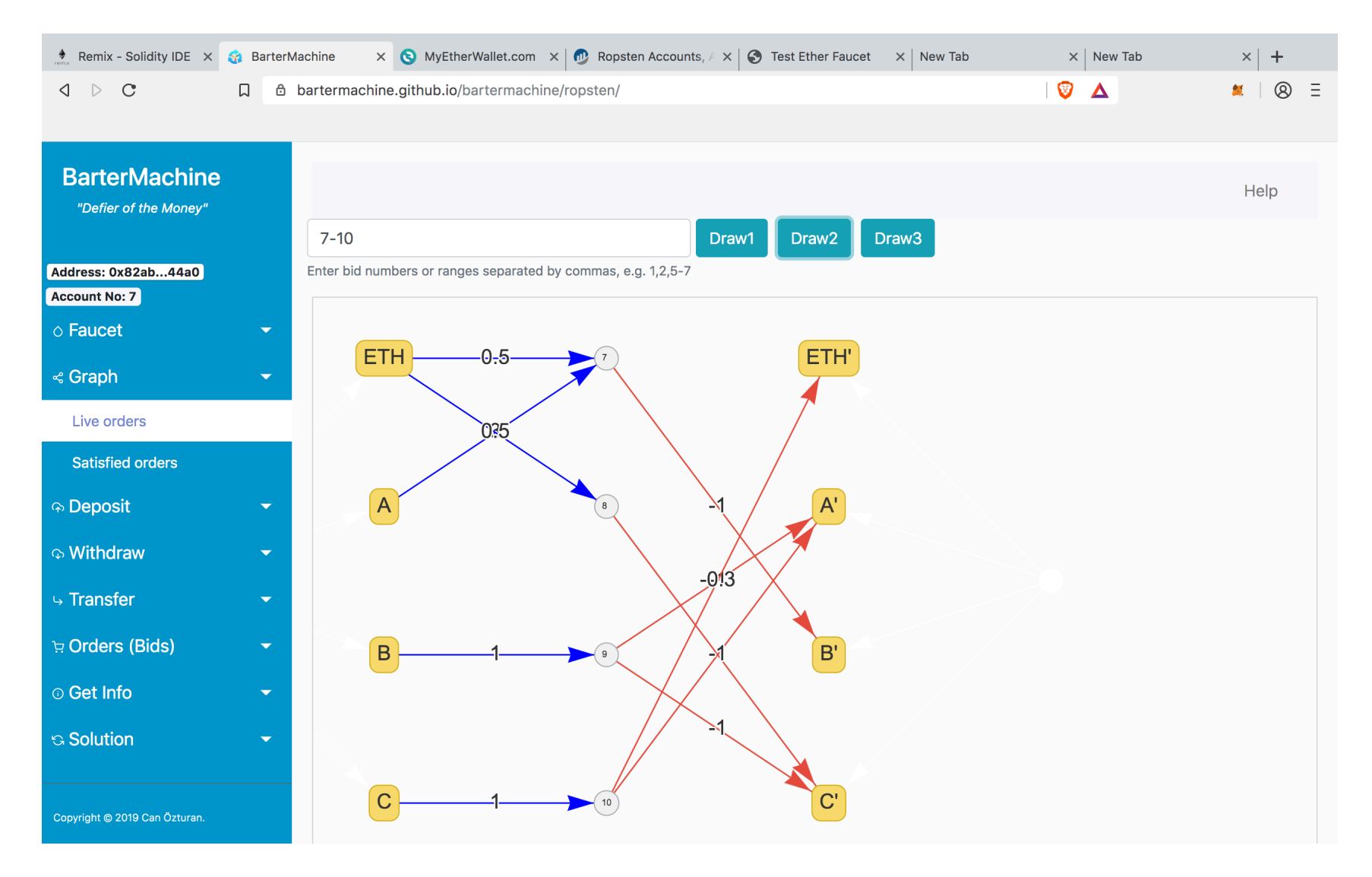

# Submit solution and receive reward

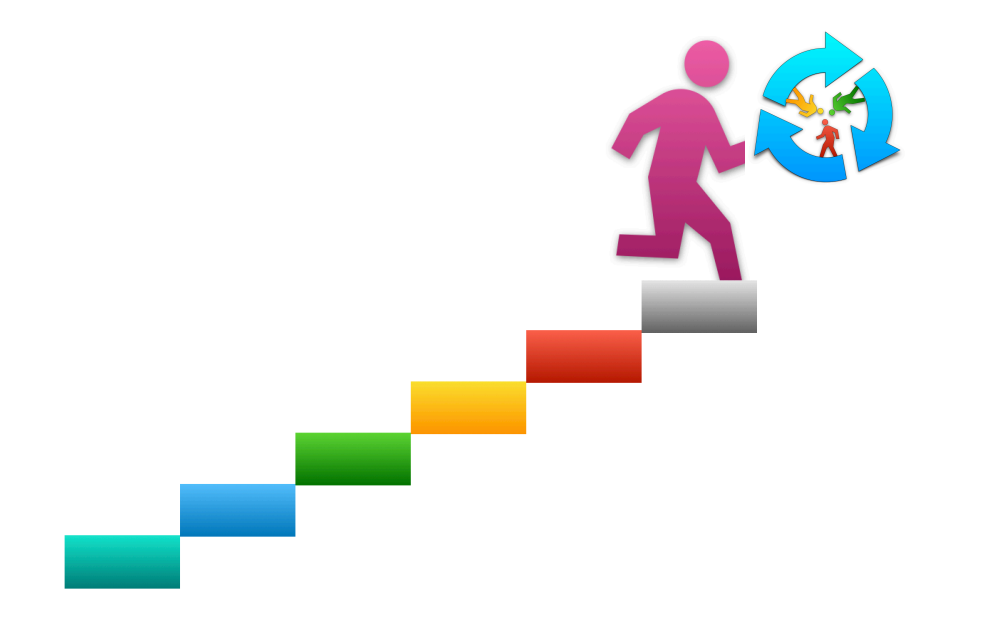

# Alice (Solution Finder and Reward Receiver)

| Address: 0x6beec823<br>Account No: 9                      |   | Therefore, reload this<br>Ropsten Network. | s page from | the faucet menu after some time | to see updated balances. A, B, C |
|-----------------------------------------------------------|---|--------------------------------------------|-------------|---------------------------------|----------------------------------|
| <ul> <li>Faucet</li> <li>Cat EBC20 Test Telepa</li> </ul> | • | BarterMachine                              | Symbol      | Gat free ather/EBC20 tokens     | Bartermachine Contract           |
| Get ERG20 Test Tokens                                     |   | TOKETTIO.                                  | Symbol      | Get thee ethelyERG20 tokens     | Ether/Token balance              |
| ≪ Graph                                                   | • | 1                                          | ETH         | Visit                           | 0.0000                           |
| ာ Deposit                                                 | - |                                            |             | https://laucet.metamask.io/     |                                  |
| ତ Withdraw                                                | • | 2                                          | A           | Get five A tokens               |                                  |
|                                                           | - | 2                                          |             |                                 |                                  |
| ৸ Orders (Bids)                                           | - | 5                                          | 0           | Get five B tokens               |                                  |
| ⊙ Get Info                                                | - | 4                                          | с           | Get five C tokens               |                                  |
| © Solution                                                | ~ | 5                                          | D           | Get five D tokens               | 1                                |

1. Alice's balance (before)

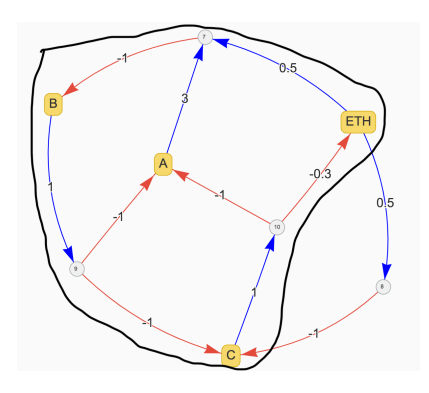

2. Alice finds solution bids: 7,9,10 (note, this is found by client software)

| BarterMachine                        |   |                            |                  | Help   |
|--------------------------------------|---|----------------------------|------------------|--------|
| Address: 0x6beec823<br>Account No: 9 |   |                            | Solution         |        |
| ○ Faucet                             | - | 7,9,10                     | solution         |        |
| ≪ Graph                              | - |                            |                  |        |
| କ Deposit                            | - |                            | hash             |        |
| စ Withdraw                           | - |                            |                  |        |
|                                      | - |                            |                  |        |
| ੇਸ਼ Orders (Bids)                    | - | (optional steps)           | (optional steps) | Submit |
| © Get Info                           | - | Solution OK (tentatively). |                  |        |
| ର Solution                           | - |                            |                  |        |
|                                      |   |                            |                  |        |

|                       |   | repotor retriorit. |        |                             |                        |
|-----------------------|---|--------------------|--------|-----------------------------|------------------------|
| Faucet                | ~ | BarterMachine      |        |                             | Bartermachine Contract |
| Get ERC20 Test Tokens |   | Token No.          | Symbol | Get free ether/ERC20 tokens | Ether/Token Balance    |
| Graph                 | - | 1                  | ETH    | Visit                       | 0.2000                 |
| Deposit               | - |                    |        | https://faucet.metamask.io/ |                        |
| Withdraw              | - | 2                  | А      | Get five A tokens           | 1                      |
| Transfer              | - | 3                  | в      |                             |                        |
| Orders (Bids)         | - | -                  | _      | Get five B tokens           |                        |
| Get Info              | - | 4                  | с      | Get five C tokens           |                        |
| Solution              | - |                    |        |                             |                        |

4. Alice's balance after receiving 0.2 ETH and1 A token reward.

3. Alice clicks 'Submit' to send solution bids: 7,9,10 (note you can optionally check solution before submission )

# Balances of John, Kathy and Bob after bartering by submitting solution bids 7,9,10

| BarterMachine<br>Token No. | Symbol | Get free ether/ERC20 tokens          | Bartermachine Contract<br>Ether/Token Balance |
|----------------------------|--------|--------------------------------------|-----------------------------------------------|
| 1                          | ЕТН    | Visit<br>https://faucet.metamask.io/ | 0.3000                                        |
| 2                          | A      | Get five A tokens                    |                                               |
| 3                          | В      | Get five B tokens                    | 1                                             |
| 4                          | С      | Get five C tokens                    |                                               |
| 5                          | D      | Get five D tokens                    |                                               |

| BarterMachine<br>Token No. | Symbol | Get free ether/ERC20 tokens          | Bartermachine Contract<br>Ether/Token Balance |
|----------------------------|--------|--------------------------------------|-----------------------------------------------|
| 1                          | ETH    | Visit<br>https://faucet.metamask.io/ | 0.0000                                        |
| 2                          | A      | Get five A tokens                    | 1                                             |
| 3                          | В      | Get five B tokens                    | 2                                             |
| 4                          | С      | Get five C tokens                    | 1                                             |
| 5                          | D      | Get five D tokens                    |                                               |
|                            |        |                                      |                                               |

John

Kathy

| BarterMachine<br>Token No. | Symbol | Get free ether/ERC20 tokens          | Bartermachine Contract<br>Ether/Token Balance |
|----------------------------|--------|--------------------------------------|-----------------------------------------------|
| 1                          | ETH    | Visit<br>https://faucet.metamask.io/ | 0.3000                                        |
| 2                          | A      | Get five A tokens                    | 1                                             |
| 3                          | В      | Get five B tokens                    |                                               |
| 4                          | С      | Get five C tokens                    | 3                                             |
| 5                          | D      | Get five D tokens                    |                                               |

Bob

# Miscellaneous Topics: Deposit/Withdraw ENS, ERC721

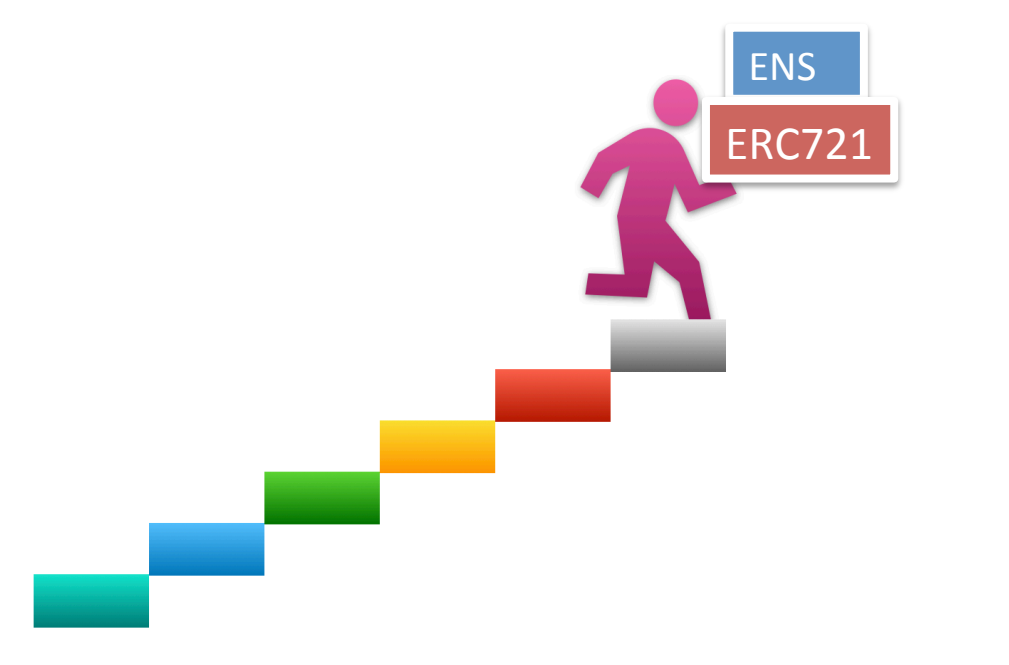

### **ENS Name**

You can deposit ENS name into BarterMachine. Once it is in BarterMachine and assigned a token number, it can be traded just like any other token. In this example, we will deposit and trade Ropsten universid.eth ENS name.

| BarterMachine × S MyEtherWallet.com × +                                                                                                    |                                                    |                              |                                                |
|----------------------------------------------------------------------------------------------------|----------------------------------------------------|------------------------------|------------------------------------------------|
| C D d vintage.myetherwallet.com/#ens                                                                                                    | 🦁 🔺 🛛 🗶 🗏                                          |                              | Check ENS Name                                 |
| Kess more about thin our <u>regorden boar</u>                                                                                                    |                                                    |                              |                                                |
| NyEtherWallet 3.37.0 English -                                                                                                    | Gas Price: 41 Gwei 🔹 Network Ropsten (infura.io) 👻 |                              |                                                |
| lew Wallet Send Ether & Tokens 🎇 Swap Send Offline Contracts ENS DomainSale Check TX                                                                                                    | (Status View Wallet Info Help                      |                              |                                                |
|                                                                                                    |                                                    | u                            | <b>niversid.eth</b> is already owned           |
| Register Domain or Register S                                                                                                    | ubdomain                                           |                              |                                                |
|                                                                                                    | abaoman                                            | Name:                        | universid.eth                                  |
|                                                                                                    |                                                    | Labelhash (universid):       | 0xda945387e6c2618187fba6f76cf3ebb0f7a29368f7f3 |
| ENS                                                                                                    |                                                    | Namehash (universid.eth):    | 0xf637a81ce1d5a202bb2d2246b6ac3a4e82f4c24e9af  |
| The Ethereum Name Service is a distributed, open, and extensible naming system based on the Eth<br>can tell your friends to send ETH to <b>mewtopia.eth</b> instead of <b>8x7cB57B5A97eAbe942</b> | nereum blockchain. Once you have a name, you       | Owner:                       | 0x7403b190408230e0bef45681a8f27840             |
| universid                                                                                                    | .eth                                               | Highest Bidder (Deed Owner): | 0x7403b190408230e0bef45681a8f27840             |
|                                                                                                    |                                                    |                              |                                                |

- To display information about the ENS name, Visit <u>https://vintage.myetherwallet.com/#ens</u> to see the Deed owner of name "universid"
- Note the Deed Owner and the labelhash.
   Deed Owner will deposit the name into BarterMachine.

### **ENS Name Deposit**

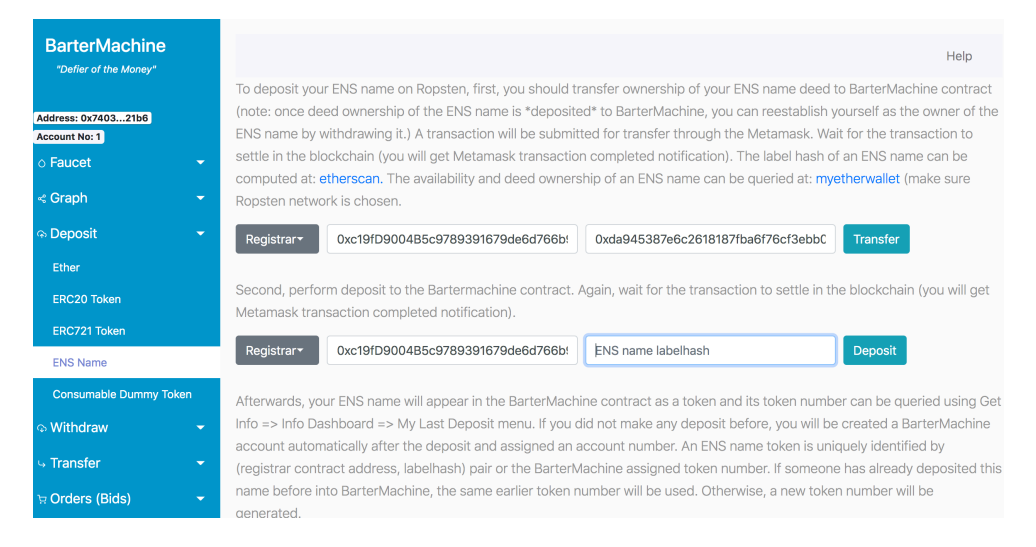

 Visit BarterMachine Deposit => ENS Name. Enter registrar address and labelhash of ENS name. Click Transfer. (This transfers deed ownership to BarterMachine).

| BarterMachine               | Help                                                                                                    |
|-----------------------------|----------------------------------------------------------------------------------------------------|
| Address: 0x740321b6         | To deposit your ENS name on Ropsten, first, you should transfer ownership of your ENS name deed to BarterMachine contract<br>(note: once deed ownership of the ENS name is *deposited* to BarterMachine, you can reestablish yourself as the owner of the |
| Account No: 1<br>• Faucet • | ENS name by withdrawing it.) A transaction will be submitted for transfer through the Metamask. Wait for the transaction to settle in the blockchain (you will get Metamask transaction completed notification). The label hash of an ENS name can be     |
| « Graph 🗸 🗸                 | computed at: etherscan, The availability and deed ownership of an ENS hame can be queried at: myetherwailet (make sure<br>Ropsten network is chosen.                                                                                                    |
| କ Deposit 🛛 👻               | Registrar*         0xc19fD900485c9789391679de6d766b!         0xda945387e6c2618187fba6f76cf3ebbC         Transfer                                                                                                    |
| Ether                       |                                                                                                    |
| ERC20 Token                 | Second, perform deposit to the Bartermachine contract. Again, wait for the transaction to settle in the blockchain (you will get<br>Metamask transaction completed notification).                                                                         |
| ERC721 Token                |                                                                                                    |
| ENS Name                    | Registrar* 0xc19fD9004B5c9789391679de6d766b! 0xda945387e6c2618187fba6f76cf3ebbC Deposit                                                                                                    |
| Consumable Dummy Token      | Afterwards, your ENS name will appear in the BarterMachine contract as a token and its token number can be queried using Get                                                                                                    |
| ଦ୍ତ Withdraw 🛛 👻            | Info => Info Dashboard => My Last Deposit menu. If you did not make any deposit before, you will be created a BarterMachine                                                                                                    |
| u Transfer 🛛 👻              | account automatically after the deposit and assigned an account number. An ENS name token is uniquely identified by<br>(registrar contract address, labelhash) pair or the BarterMachine assigned token number. If someone has already deposited this     |
| ੇਸ਼ Orders (Bids) 🗸 🗸       | name before into BarterMachine, the same earlier token number will be used. Otherwise, a new token number will be generated.                                                                                                    |

2. After the transfer transaction, now Click Deposit. Wait for transaction to complete.

Worried ?: When you transfer name ownership to BarterMachine, only you can deposit, because BarterMachine checks to make sure previous owner is you !!!

### **ENS Name Deposit**

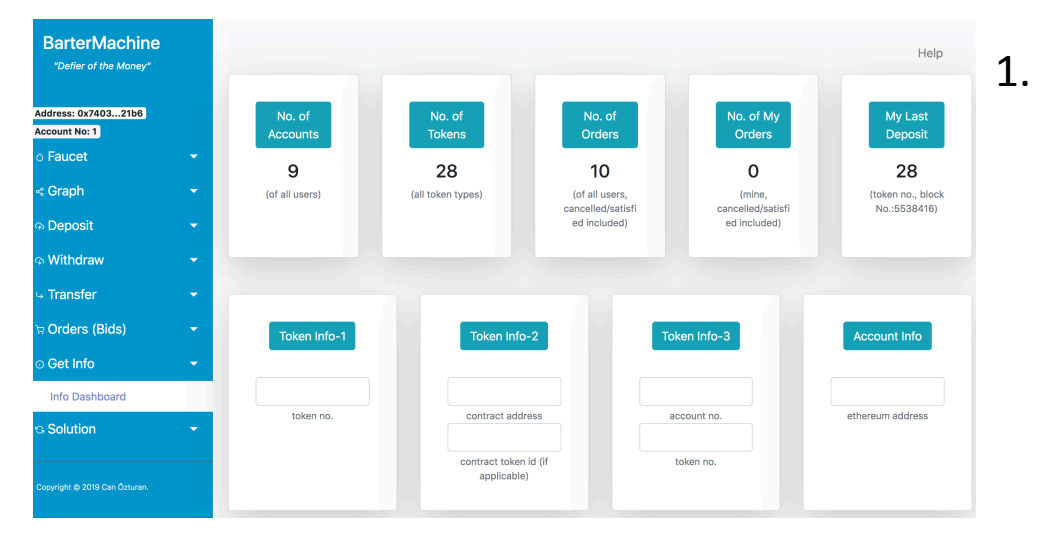

 Go to Get Info => Info Dashboard and make a note of the My Last Deposit token number. Token number 28 represents the ENS name universid

|       |                              | × +                                                       |           |   |
|-------|------------------------------|-----------------------------------------------------------|-----------|---|
| 1 ⊳ c | C & vintage.myetherwallet.c  | am/#ens                                                   | ⊘ △       | 8 |
|       |                              |                                                           |           |   |
|       |                              | Check ENS Name                                            |           |   |
|       |                              |                                                           |           |   |
|       | u                            | niversid.eth is already owned:                            |           |   |
|       | Name:                        | universid.eth                                             |           |   |
|       | Labelhash (universid):       | 0xda945387e6c2618187fba6f76cf3ebb0f7a29368f7f333688bf02d1 | 12d489d3f |   |
|       | Namehash (universid.eth):    | 0xf637a81ce1d5a202bb2d2246b6ac3a4e82f4c24e9af064936d9069e | a506348da |   |
|       | Owner:                       | 0x7403b190408230e0bef45681a8f27840d2ec21b6                |           |   |
|       | Highest Bidder (Deed Owner): | 0x0a40e91ef719f4bcc8a3a2f8357442dd26f2d559                |           |   |
|       | Resolved Address:            | θ×                                                        |           |   |

3. MyEtherwallet shows the BarterMachine as the deed owner. BarterMachine contract has recorded you as the owner and only you can trade/transfer and withdraw it.

| BarterMachine                        |   | Token No:28                |          |                                      |                           | ×                  |
|--------------------------------------|---|----------------------------|----------|--------------------------------------|---------------------------|--------------------|
| Address: 0x740321b6<br>Account No: 1 |   | Token Type                 | ENS Nam  | e                                    |                           | My Last<br>Deposit |
|                                      | - | Token Contract<br>Address: | 0xc19fd9 | 004b5c9789391679de6d766b981db94      | 1610                      | 28                 |
|                                      | - |                            |          |                                      |                           | (token no., block  |
|                                      | • | ENS Name<br>labelhash:     | 0xda9453 | 387e6c2618187fba6f76cf3ebb0f7a2936   | 58f7f333688bf02d112d489d3 | of No.:5538416)    |
|                                      | - | My Balance:                | 1        |                                      |                           |                    |
|                                      | - |                            |          |                                      |                           |                    |
|                                      | - |                            |          |                                      | Close                     | e Account Info     |
|                                      | - |                            |          |                                      |                           |                    |
|                                      |   | 28<br>token no             |          |                                      |                           |                    |
|                                      | - |                            |          | contract address                     | account no.               | ethereum address   |
|                                      |   |                            |          | contract token ld (lf<br>applicable) | token no.                 |                    |

2. More detailed info can be obtained by entering 28 in Token-Info1 box.

### **ENS Name Trade**

| BarterMachine                        | K 🔇 MyEtherWallet.com X +                      |   |                       |             |                |
|--------------------------------------|------------------------------------------------|---|-----------------------|-------------|----------------|
| ⊲ ⊳ c                                | bartermachine.github.io/bartermachine/ropsten/ |   |                       | V 🖉 🔺       | <b>#</b>   🛞 🗄 |
|                                      |                                                |   |                       |             |                |
| BarterMachine                        |                                                |   |                       |             |                |
| "Defier of the Money"                |                                                |   |                       |             | Help           |
|                                      | A(2) + 30(2)                                   | ⇔ | B(2) + 23(2) + ETH(5) | Enter Order |                |
| Address: 0x740321b6<br>Account No: 1 | Give                                           |   | Get                   |             |                |
| <ul> <li>Faucet</li> </ul>           |                                                |   |                       |             |                |
| < Graph                              |                                                |   |                       |             |                |
| leposit                              |                                                |   |                       |             |                |
| ာ Withdraw                           |                                                |   |                       |             |                |
| Ether                                |                                                |   |                       |             |                |
| ERC20 Token                          |                                                |   |                       |             |                |
| ERC721 Token                         |                                                |   |                       |             |                |
| ENS Name                             |                                                |   |                       |             |                |
| Commit No-Withdraw                   |                                                |   |                       |             |                |
| 🤟 Transfer                           |                                                |   |                       |             |                |
| ছ Orders (Bids)                      |                                                |   |                       |             |                |
| Enter Order                          |                                                |   |                       |             |                |

 Go to Orders(Bids) => Enter Order and enter 28(1) => ETH(1) + A(1)

This will mean you want to give your name and in return get 1 ETH and 1 A token.

### **ENS Name Withdraw**

| 🤯 BarterMachine                      | × 🔇 MyEtherWallet.com × +                        |   |                       |             |              |
|--------------------------------------|--------------------------------------------------|---|-----------------------|-------------|--------------|
| d ⊳ C                                | a bartermachine.github.io/bartermachine/ropsten/ |   |                       | Δ 🤍         | <b>=</b> 8 = |
|                                      |                                                  |   |                       |             |              |
| BarterMachine                        |                                                  |   |                       |             |              |
| "Defier of the Money"                |                                                  |   |                       |             | Help         |
|                                      | A(2) + 30(2)                                     | ⇒ | B(2) + 23(2) + ETH(5) | Enter Order |              |
| Address: 0x740321b6<br>Account No: 1 | Give                                             |   | Get                   |             |              |
| o Faucet                             |                                                  |   |                       |             |              |
| ⊰ Graph                              |                                                  |   |                       |             |              |
| leposit                              |                                                  |   |                       |             |              |
| ာ Withdraw                           |                                                  |   |                       |             |              |
| Ether                                |                                                  |   |                       |             |              |
| ERC20 Token                          |                                                  |   |                       |             |              |
| ERC721 Token                         |                                                  |   |                       |             |              |
| ENS Name                             |                                                  |   |                       |             |              |
| Commit No-Withdraw                   |                                                  |   |                       |             |              |
| 😽 Transfer                           |                                                  |   |                       |             |              |
| ছ Orders (Bids)                      |                                                  |   |                       |             |              |
| Enter Order                          |                                                  |   |                       |             |              |

| a bartermachine                 | × 🔇 MyEtherWallet.com        | × +                                            |                               |            |  |  |  |
|---------------------------------|------------------------------|------------------------------------------------|-------------------------------|------------|--|--|--|
| 1 Þ C                           | C e vintage.myetherwallet.c  | om/#ens                                        | Δ 🤍                           | <b>×</b> 8 |  |  |  |
|                                 |                              |                                                |                               |            |  |  |  |
|                                 | uni                          | versid                                         | .eth                          |            |  |  |  |
|                                 |                              | Check ENS Name                                 |                               |            |  |  |  |
|                                 |                              |                                                |                               |            |  |  |  |
| universid.eth is already owned: |                              |                                                |                               |            |  |  |  |
|                                 | Name:                        | universid.                                     | eth                           |            |  |  |  |
|                                 | Labelhash (universid):       | 0xda945387e6c2618187fba6f76cf3ebb0f7a          | 29368f7f333688bf02d112d489d3f |            |  |  |  |
|                                 | Namehash (universid.eth):    | 0xf637a81ce1d5a202bb2d2246b6ac3a4e82f          | 4c24e9af064936d9069ea506348da |            |  |  |  |
|                                 | Owner:                       | 0x7403b190408230e0bef4568                      | 31a8f27840d2ec21b6            |            |  |  |  |
|                                 | Highest Bidder (Deed Owner): | r): 0x7403b190408230e0bef45681a8f27840d2ec21b6 |                               |            |  |  |  |
|                                 | Resolved Address:            | Øx                                             |                               |            |  |  |  |
| How wo                          | -                            | Is that your address? It is ready to set up a  | a resolver.                   |            |  |  |  |

 Assuming you did not trade it and you are still the owner, go to Withdraw => ENS Name and enter token number 28 and click withdraw.

 Check the deed ownership on the myetherwallet.com. <u>https://vintage.myetherwallet.com/#ens</u>

### ERC721 Deposit/Withdraw

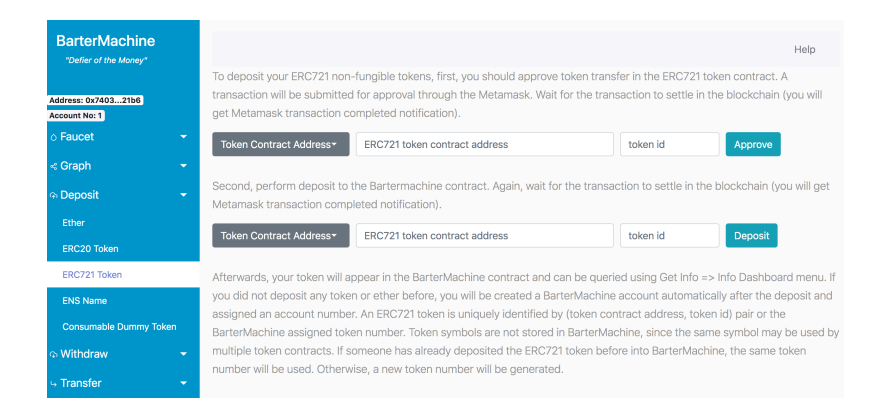

1. For deposit use : Deposit/ERC721 menu.

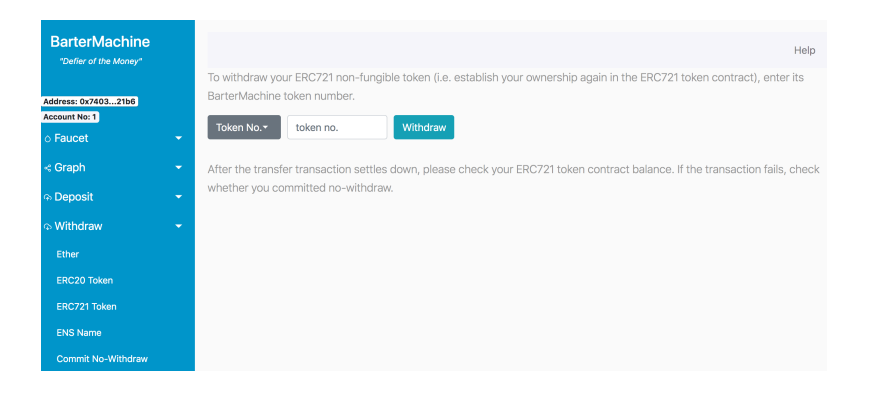

 For withdrawal use: Withdrawal/ERC721 menu

# **Circular Economy**

• BarterMachine can contribute to the Circular Economy vision by providing a worldwide collaborative circularity pattern discovery and settlement engine:

European Commission delivers Circular Economy Plan, March 4, 2019 : <u>https://ec.europa.eu/commission/news/commission-delivers-circular-economy-action-plan-2019-mar-04\_en</u>

Circular Economy expert (A. Lemille) : <u>https://www.huffpost.com/entry/circular-economy-20\_b\_9376488</u> is calling for "... finance-as-you-access, **bartering**-as-you-need or alternative means of exchange that will flourish away from a standardised monetary format..."

EASAC's Circular Economy commentary: <u>https://easac.eu/fileadmin/Reports/Easac\_15\_CE\_web\_corrected.pdf</u>

"Underlying the barriers to shifting from a linear to a circular economy is the failure of current pricing systems to fully integrate all costs (including social and environmental costs), which means that pricing systems are failing to transmit the necessary information to inform individual decisions."

"One of the main stumbling blocks for achieving circularity is the lack of product take-back schemes and industrial infrastructure..."

"...significant opportunities: ... \* In the consumption phase. Collaborative consumption models based on lending, **swapping**, **bartering** and renting products; and product service systems to get more value out of underutilised assets or resources (for example cars, tools, lodging)."

# For inquiries, please contact:

Can Özturan, Dept. of Computer Eng. Bogazici University.

https://www.cmpe.boun.edu.tr/~ozturan/

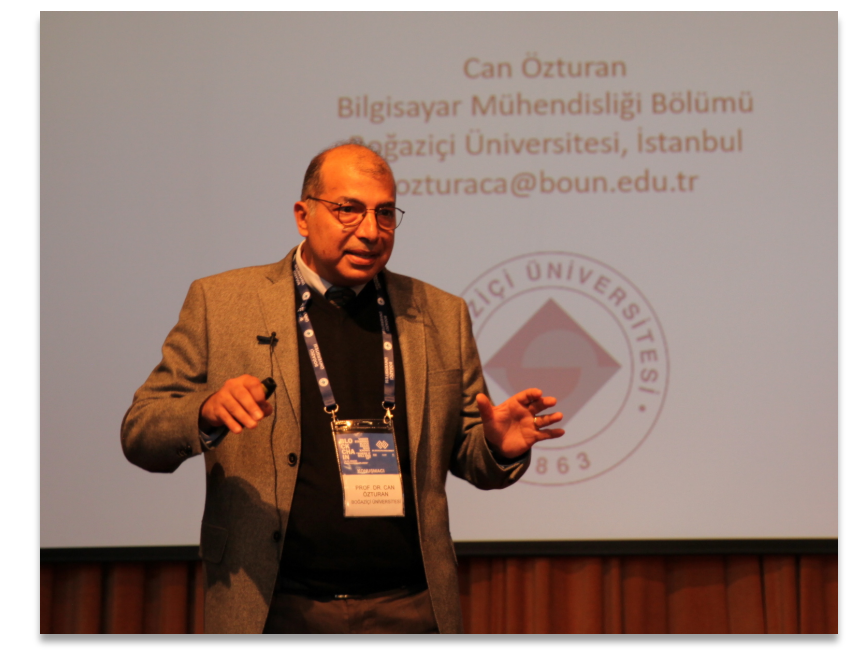

"... Finally, we would like to remark that some economists may object to bartering saying that it is not an efficient market mechanism. However, if bartering is studied from a computer science perspective and efficient algorithms and software are designed for it, then we believe that a serious barter economy will develop and compete with monetary economy."

Quoted from the paper: Resource Bartering in Data Grids, Scientific Programming, Volume 12, Issue 3, Pages 155-168, 2004, (pdf)